## Kela|Fpa<sup>®</sup>

## Skicka skyddad e-post med Suomi.fi-identifikation till FPA

Som privatperson sköter du dina ärenden i första hand i e-tjänsten MittFPA. Man loggar in i MittFPA med nätbankskoder eller med mobilcertifikat. Läs mer om MittFPA (<u>www.fpa.fi/mittfpa</u>).

Som samarbetspartner till FPA eller arbetsgivare kan du sköta ärenden i e-tjänsterna för samarbetspartner eller arbetsgivare.

Läs mer:

- e-tjänster för samarbetspartner (<u>www.fpa.fi/etjanst-samarbetspartner</u>)
- e-tjänster för arbetsgivare (<u>www.fpa.fi/etjanst-arbetsgivare</u>)

Om du inte har tillgång till e-tjänsterna och Suomi.fi-identifikation, kan du använda skyddad e-post enligt den här anvisningen.

Gör så här

Följ nedanstående anvisningar när du skickar skyddad e-post med Suomi.fi-identifikation till FPA

• Öppna den skyddade e-posten (<u>www.securemail.kela.fi/vahvatunnistus</u>) med Suomi.fi-identifikation. Skriv in din egen e-postadress i fältet Avsändare. Klicka på knappen Fortsätt.

| Kela <sup>©</sup> | Ø                      | KONFIDENTIELLT MEDD<br>- Skicka meddelande<br>Säkerhetsnivå: 256-bit-kryj | ELANDE                           | 0                    |
|-------------------|------------------------|---------------------------------------------------------------------------|----------------------------------|----------------------|
| Avsändare         | )gmail.com<br>Fortsätt |                                                                           |                                  |                      |
|                   |                        |                                                                           | © 1999 - 2021 <u>Deltagon</u> 🗹. | All rights reserved. |

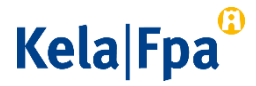

• I det fönster som öppnas ska du klicka på knappen Autentisering. Du kommer till en vy där du kan välja på vilket sätt du önskar identifiera dig. Välj identifieringssätt och fortsätt till tjänsten.

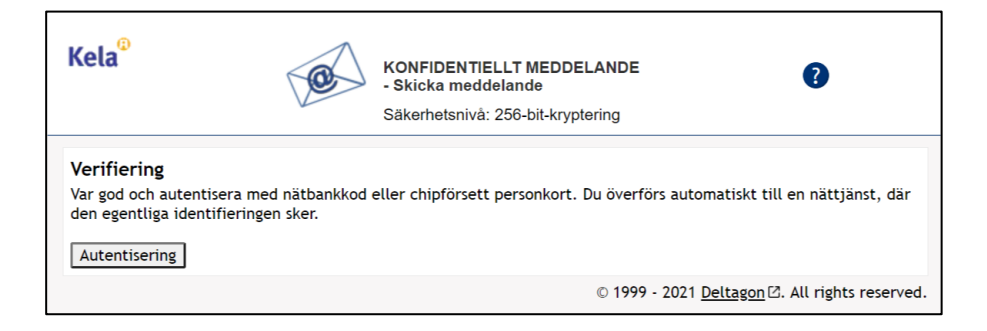

• Efter identifieringen visas ett e-postformulär. I fältet Avsändare syns din egen epostadress.

I fältet Mottagare ska du skriva den e-postadress hos FPA till vilken du vill skicka meddelandet. Om du vill skicka det till flera olika adresser, ska du särskilja dem med ett kommatecken eller med semikolon. Skriv meddelandets rubrik i fältet Ämne. Skriv ditt meddelande i fältet Meddelande.

## Kela|Fpa<sup>©</sup>

| Kela <sup>®</sup>                      |                        | CONFIDENTIELLT MEDDELANDE<br>Skicka meddelande<br>jäkerhetsnivå: 256-bit-kryptering | ?                                  |
|----------------------------------------|------------------------|-------------------------------------------------------------------------------------|------------------------------------|
| Sänd<br>Avsändare<br>Mottagare<br>Ämpe | gmail.com<br>gikela.fi | Fardig                                                                              | Avsluta                            |
| Meddelande                             |                        | ^                                                                                   |                                    |
|                                        |                        |                                                                                     |                                    |
| Bilaga                                 | Lägg till bilagor      | Selsa Bifoga                                                                        | acce Group Dy. All rights reserved |

- Om du vill lägga till bilagor ska du klicka på knappen Selaa (Välj fil) och välja rätt fil på din dator. Klicka på knappen Bifoga. Bilagan syns i nedre delen av meddelandefältet. Du kan ta bort eller lägga till bilagor.
- När meddelandet och bilagorna är klara, klicka på knappen Sänd.
- Du får en bekräftelse att sändningen lyckades. Ditt e-postmeddelande sänds krypterat till FPA. Om du vill spara meddelandet för dig själv ska du klicka på knappen Spara.

Klicka till slut på knappen Avsluta så att förbindelsen till tjänsten bryts.

## Kela|Fpa<sup>®</sup>

| Kela <sup>®</sup>                                                           | Säkerhetsnivå: 256-bit-kryptering                                                                                                    | E                           | ?              |
|-----------------------------------------------------------------------------|----------------------------------------------------------------------------------------------------|-----------------------------|----------------|
| Bekräftelse                                                                 |                                                                                                    | Nytt meddelande             | Avsluta        |
| Meddelandet s                                                               | änt.                                                                                                    |                             | 8              |
| Avsändare<br>Mottagare<br>Ämne<br>Datum<br>Skriv ditt medd<br>Lägg nödvändi | Bymail.com.s<br>Skriv ditt ämne<br>Tue, 4 Aug 2015 13:11:30 ≠0300<br>lelande här<br>ga bilagor genom att trycka på knappen Selaa (Bläddra) |                             |                |
|                                                                             | Meddelandet och bi                                                                                                    | agor (zip)                  | Spara          |
|                                                                             | @ 1999 - 20                                                                                                    | 15 Deltagon Group Oy, All r | ights reserved |

Vid behov skickar FPA dig ett svar per skyddad e-post. Notera att du kan läsa skyddad e-post som skickats från FPA endast på den enhet med vilken du första gången öppnar meddelandet.